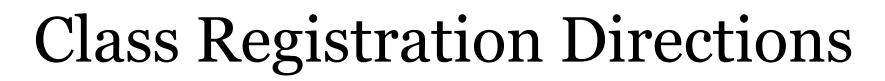

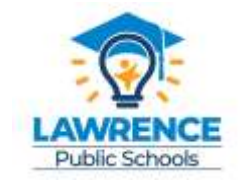

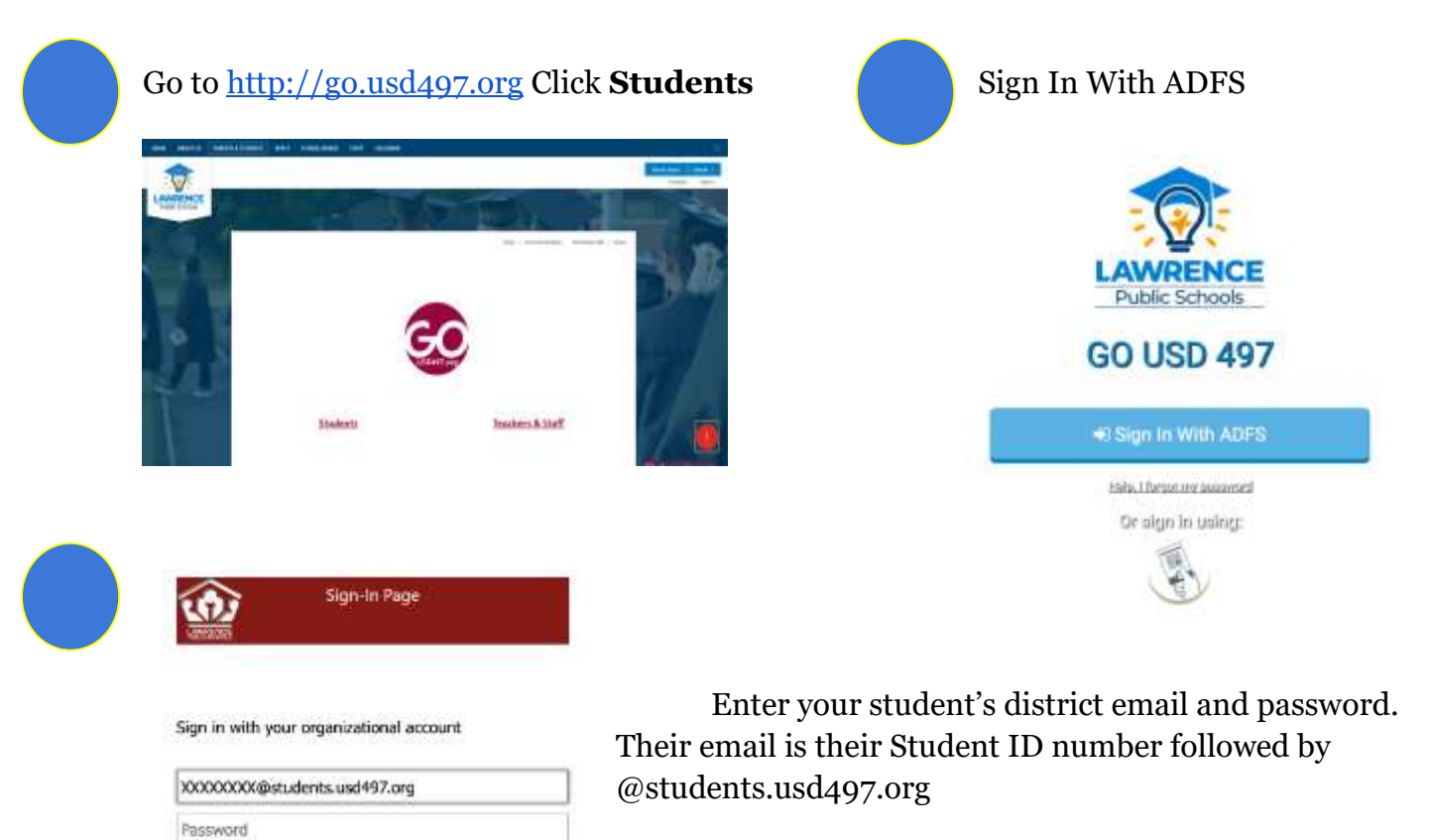

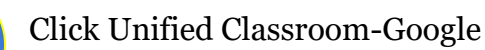

Sign in

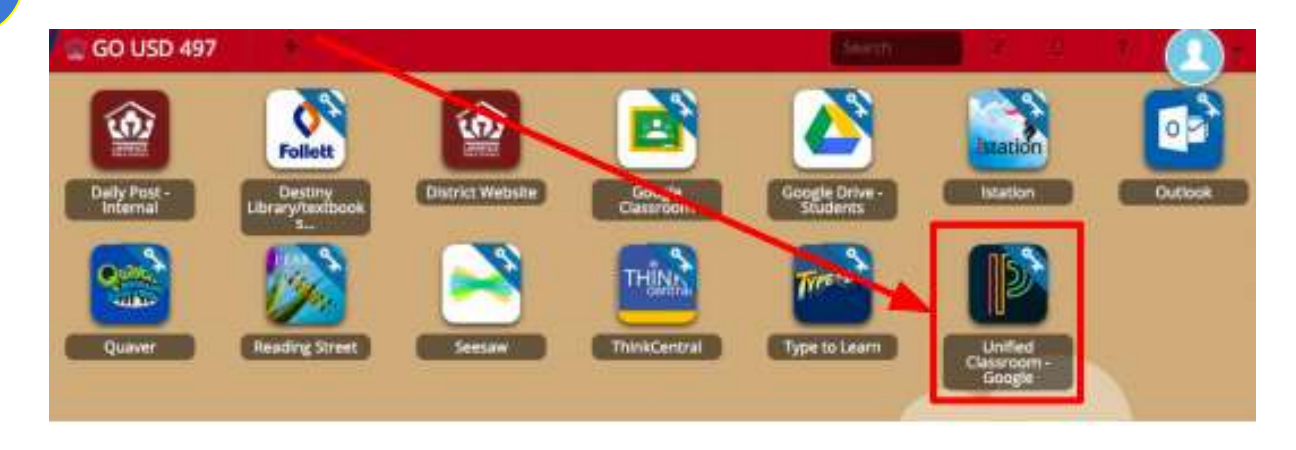

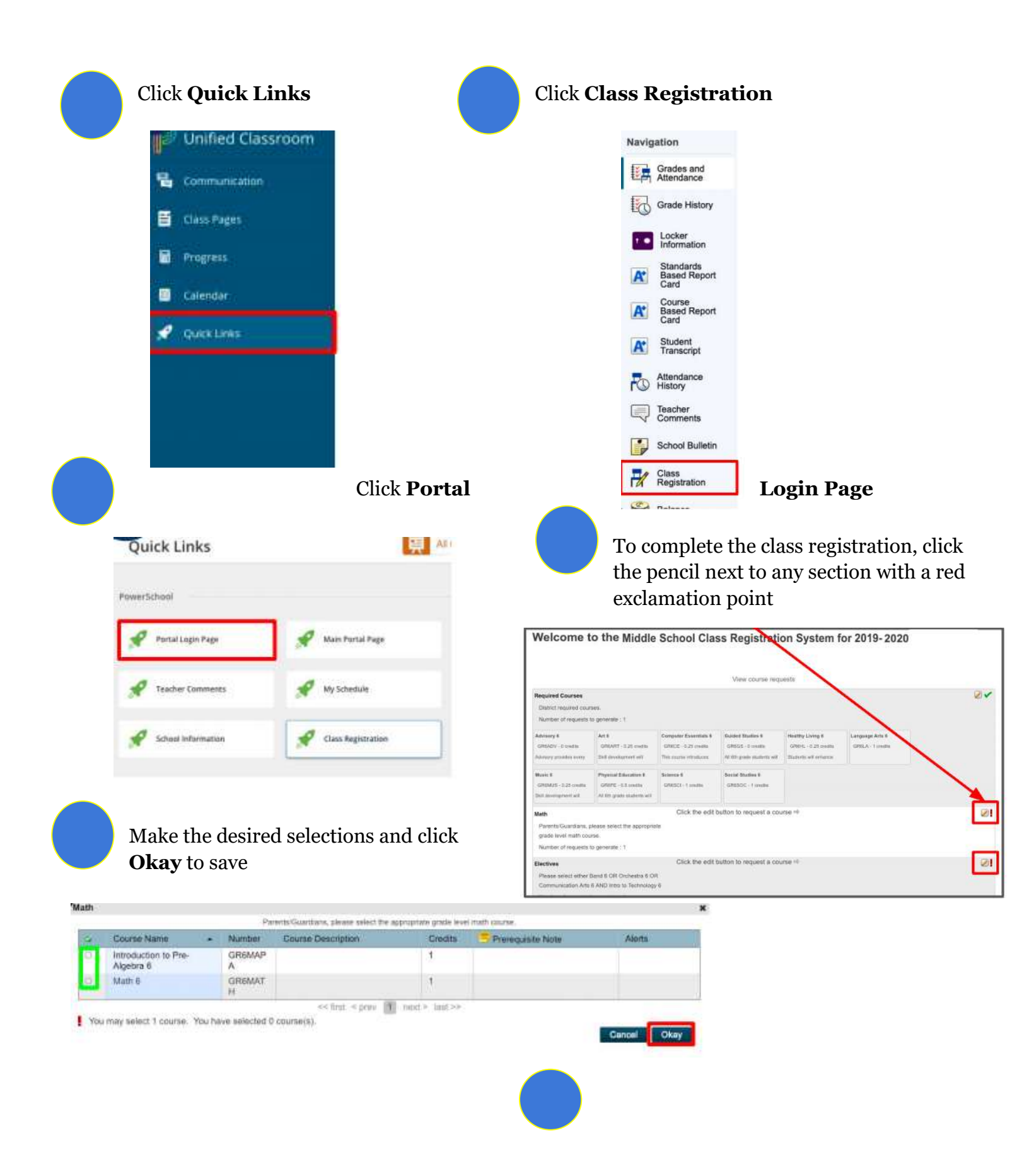

Once all class registrations have been made (and there are only green check marks), hit submit!